河海大学校园统一支付平台移动端使用说明

1、系统使用说明

第一步 微信 扫描二维码

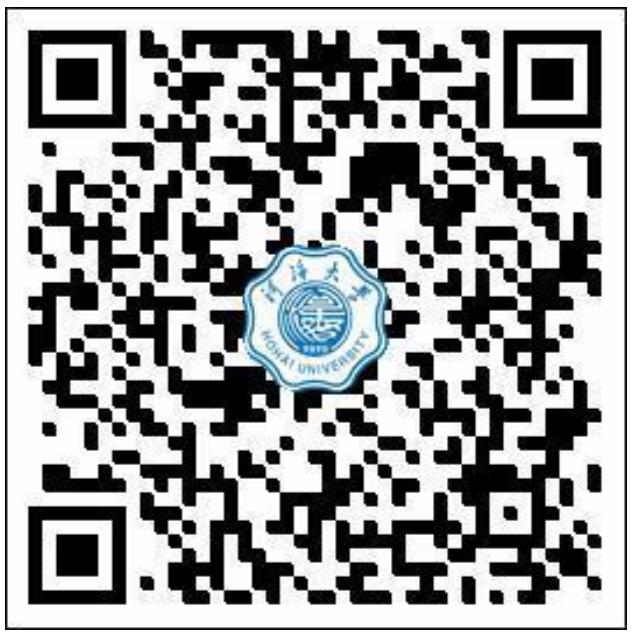

第二步 填写 用户名(身份证号码) 密码(身份证号码后六位)

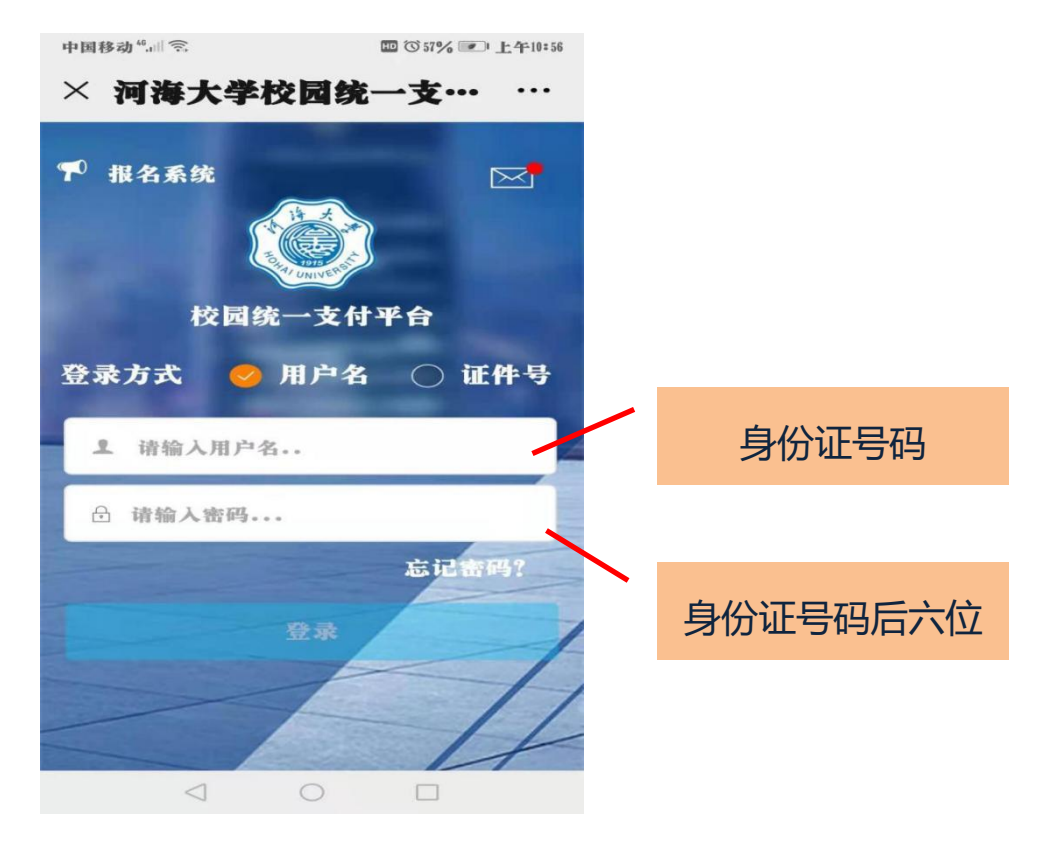

注: 如身份证号码尾号有 X, X 一定要大写, 用户名和密码皆是

第三步 点击 其它缴费

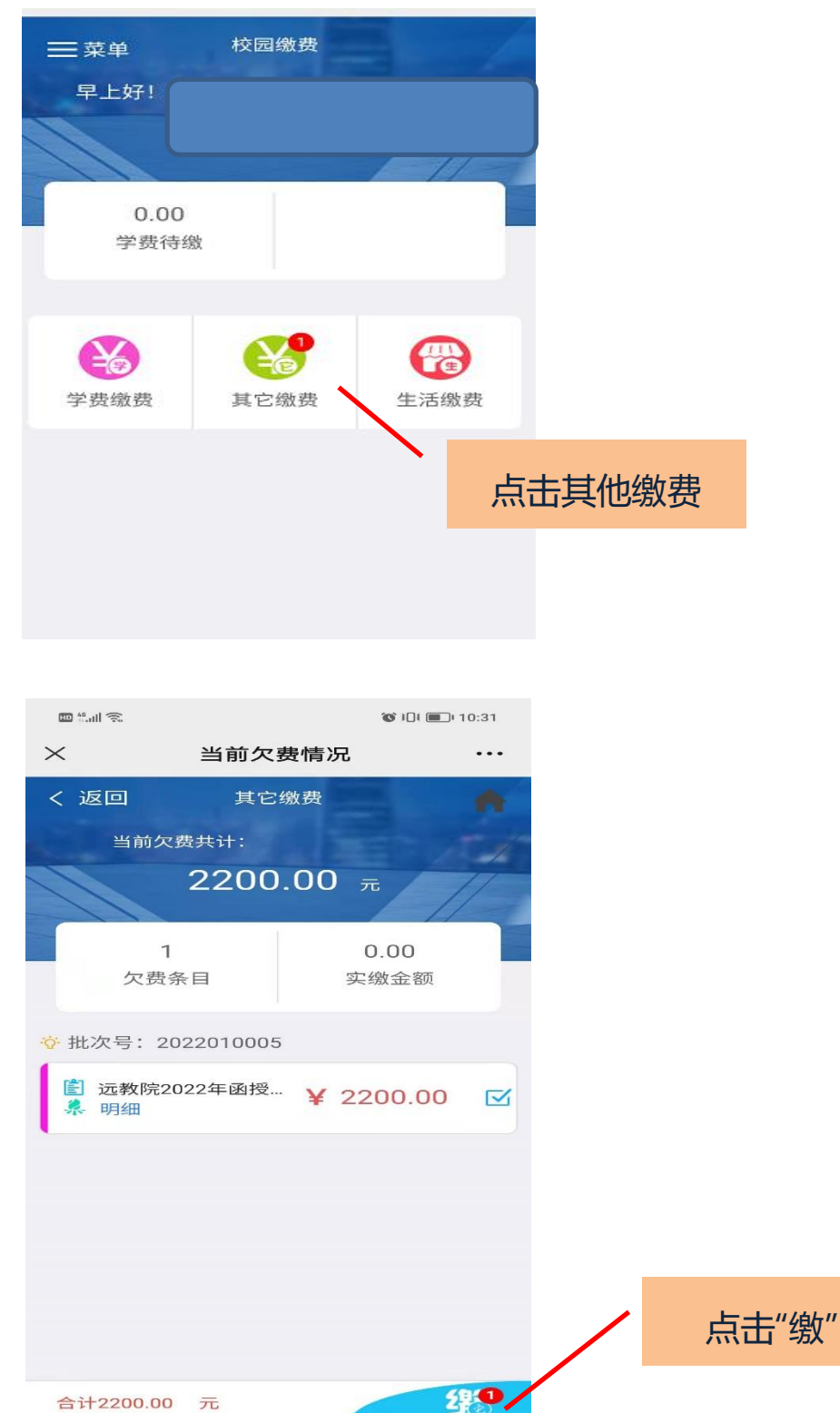

第四步 仔细核对交易金额、手机号码

系统默认开票类型只能是个人,抬头是学生姓名,不可修改,如手机号码 有误,可点击进行修改,如下图

| 中国移动" 🙃     | 10:25        |          |
|-------------|--------------|----------|
| ×           | 统一支付平合 …     |          |
|             | 支付平台 取消      |          |
| 付势人.        | 羊冰冰          |          |
| 开           | 票信息维护及确认     |          |
| 开票类<br>型:   | ○个人 ○单位      |          |
| 手机<br>*:    | 158****8120  |          |
| 发票抬<br>头:   | 开票单位为姓名无需设置  | <b>_</b> |
| 统一社会<br>信用代 | 单位开票请输入统一社会信 | 核对手机号码,  |
| 码:          |              | 如有错误点击此  |
| 注:请核        | 对开票信息无误再缴费!  | 处修改、保存   |
|             | 保存关闭         |          |
|             |              |          |
| <           |              |          |

第五步 点击 确认支付,完成支付

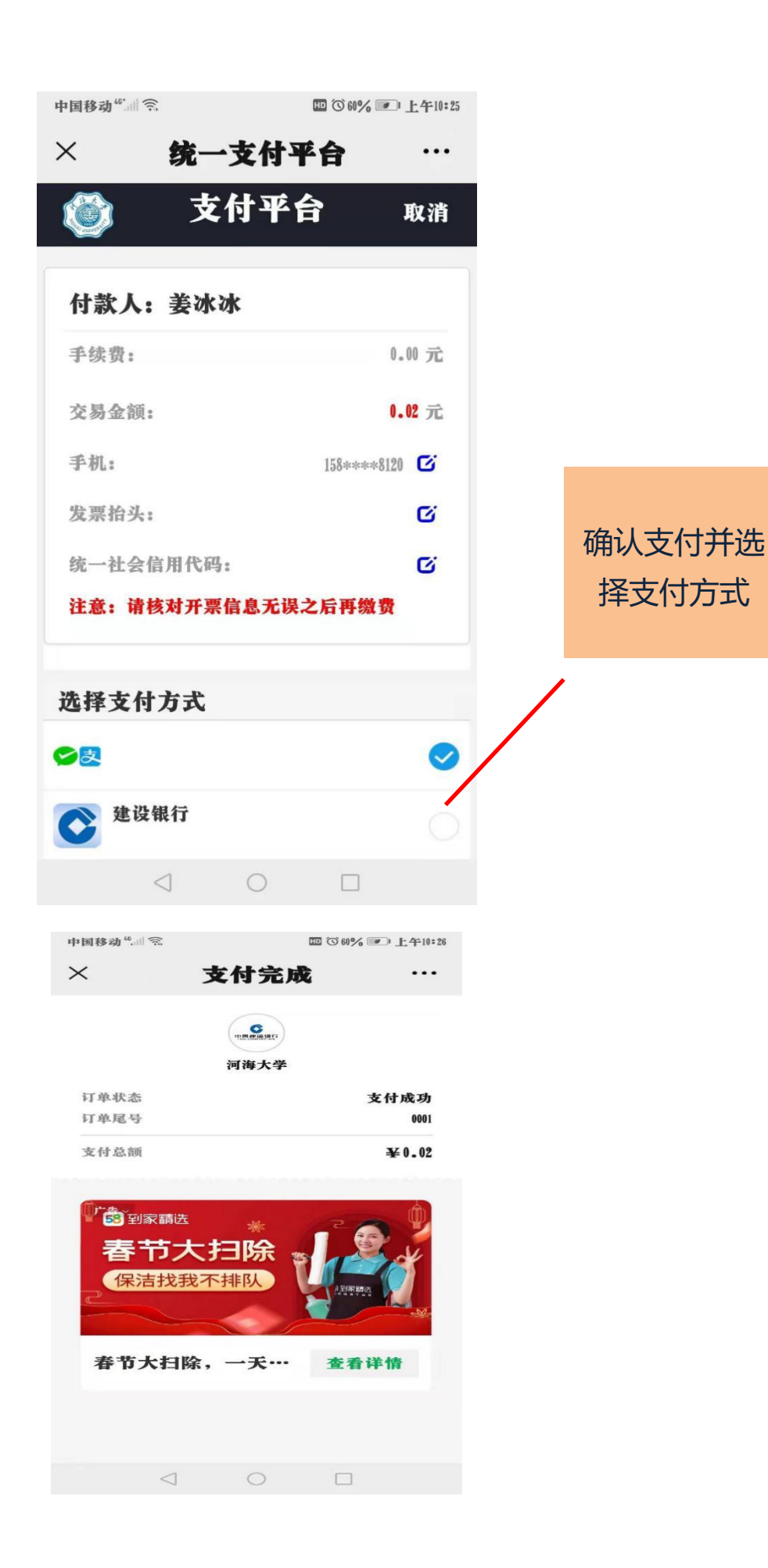

择支付方式

第六步 下载电子发票、发票如下图

登录河海大学校园统一支付平台 --菜单--订单查询--点击支付记录--点击 电子票据 查询 --下载

注: 开具的学费发票是财政部统一非税发票, 抬头只能是学生姓名, 不可更改。

## 🖾 电子票据查询

## 共1张

| 交款人:姜)        | 水冰      | 1.名称                           | 单位 | 教堂   | 开标准    | 素日期:2021-02-08<br>全額 (元) | 春注 |
|---------------|---------|--------------------------------|----|------|--------|--------------------------|----|
| 246010        | 函大培训费   | 2021020007远<br>教院2021年函<br>授学费 | 元  | 1.00 | 0.02   | 0. 02                    |    |
| 金額合计  <br>其 他 | (大写) 贰分 |                                |    |      | (小考) ( | 0. 02                    |    |